## **Download Landsat 8 and Sentinel 2**

Tran Quang Bao Vietnam National University of Forestry

• Go to: <u>https://earthexplorer.usgs.gov/</u>. Create an account with your email and information, log in.

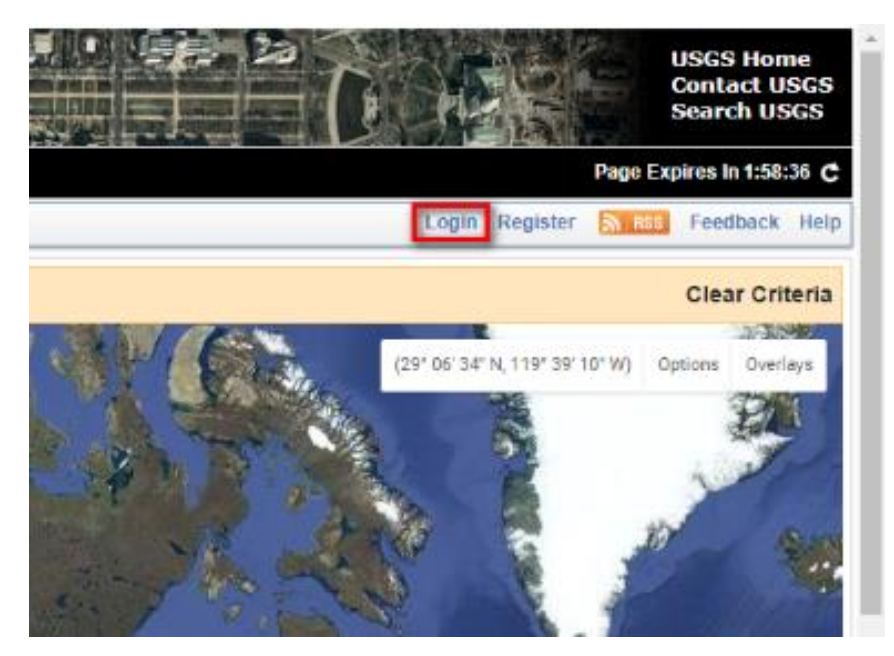

• Choose the location on the map by mouse (the coordination of points will appear in the table)

| Address/Place Path/Row Feature Circle Sho  | Show Clear                |
|--------------------------------------------|---------------------------|
| Coordinates                                |                           |
| Predefined Area                            | Gảo Cát Hải<br>Đảo Cát Bà |
| Shapefile                                  | QL5B                      |
| KML                                        |                           |
| Degree/Minute/Second Decimal               |                           |
| 1. Lat: 20° 42' 33" N, Lon: 107° 00' 49" E |                           |
| 2. Lat: 20° 47' 56" N, Lon: 107° 06' 11" E |                           |
| 3. Lat: 20° 53' 06" N, Lon: 107° 02' 13" E | OL39A                     |
| 4. Lat: 20° 53' 48" N, Lon: 106° 53' 49" E | ✓ ★ I 10L378              |
| 5. Lat: 20° 48' 06" N, Lon: 106° 52' 45" E |                           |
| Use Map Add Coordinate Clear C             | ar Coordinates Google     |

• Choose time interval (begin and end time) then choose Satellite by browsing in Data Sets button.

| Date Range                                                    |                       |           |  |
|---------------------------------------------------------------|-----------------------|-----------|--|
| Result Options                                                |                       |           |  |
| Search from: 01/01/2013 E to: 06/05/2018 Search months: (all) |                       |           |  |
| Data Sets »                                                   | Additional Criteria » | Results » |  |

• Check on Landsat 8 Level 1 and Sentinel – 2. The percent of could cover can be changed in Additional Criterial button, others criteria as well.

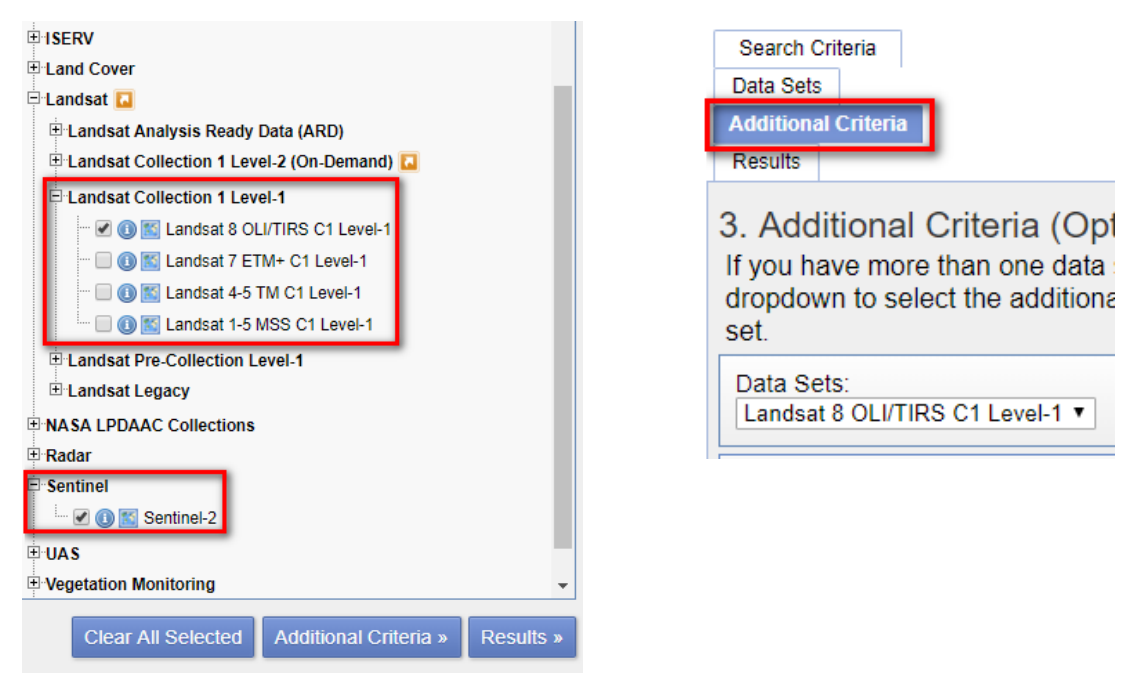

• Click **Results** to see your results.

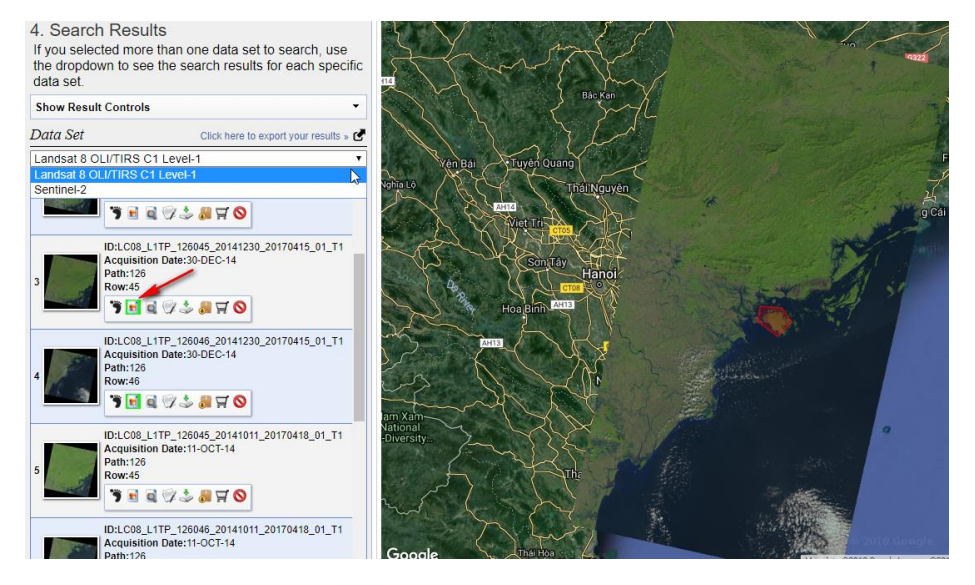

- Click to preview button 🔳 to see RGB image before downloading.
- Click on Download button <sup>1</sup>/<sub>2</sub> then choose "Level-1 GeoTIFF Data Product" for Landsat 8.

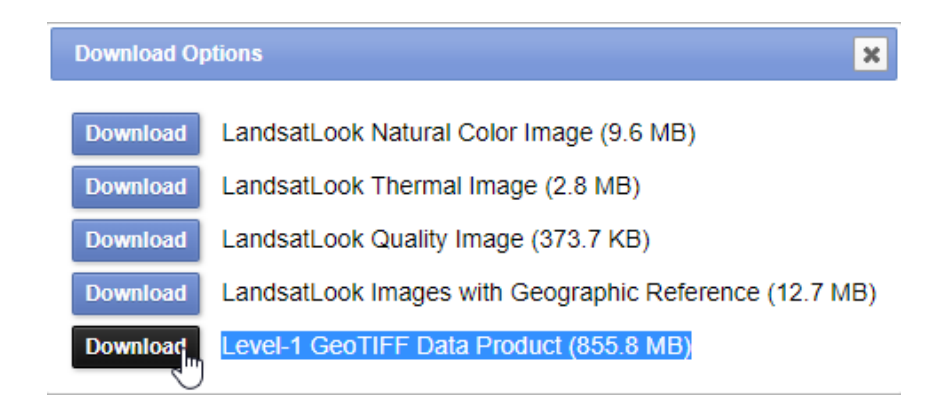

• Choose "L1C Tile in JPEG2000 format" for Sentinel 2.

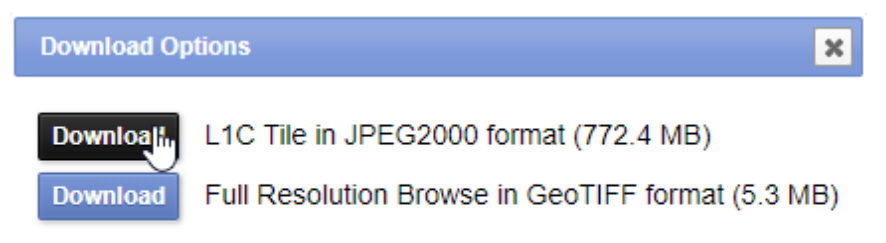